- 1. Use the "**Submit your event**" button in the EWoS 2023 website (will be available during August / exact date to be communicated).
- Or
- 1. Access directly the url: <u>https://youth.europa.eu/d8/admin/ews</u>
- You will be asked to login via EU Login, to the European Youth Portal (EYP – https://youth.europa.eu)
- 3. If you have already an EU Login account, you can enter your email and password. If you use EU Login frequently your username/ email will be prefilled, and you will have just to enter your password.
- If not, you can create an EU Login account using the "Create an account" option and your email address. Social media authentication can also be used.

#### European Youth Portal requires you to authenticate

### Sign in to continue

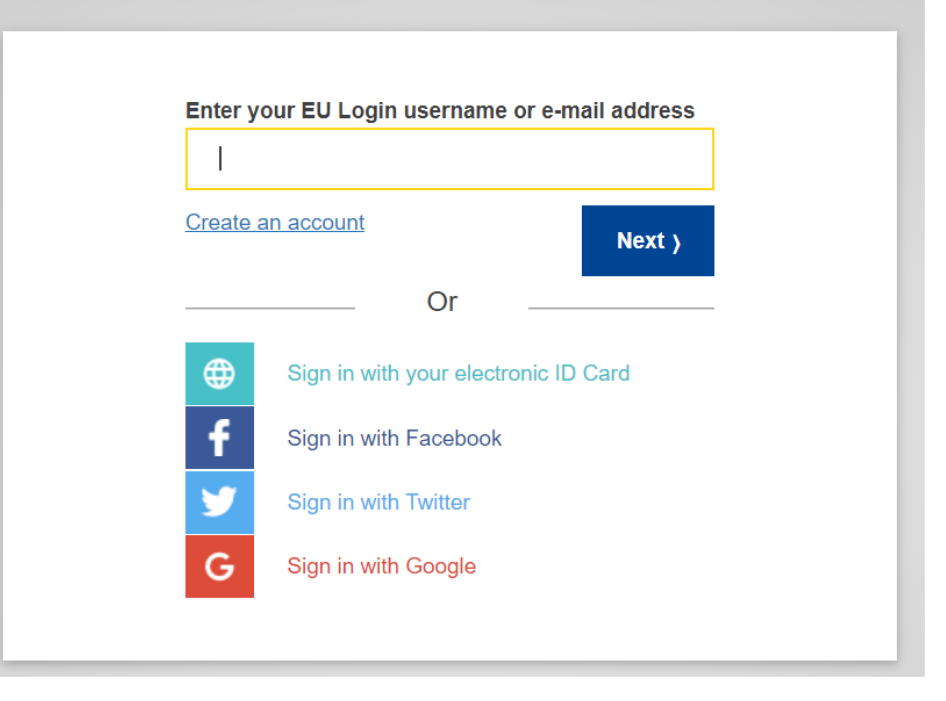

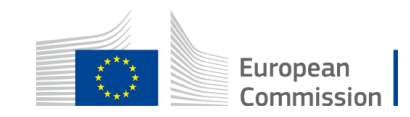

- 3. After successful authentication with EU Login, you will be redirected to the European Week of Sports section
- 4. Click on "+Add an event" button to trigger the creation of a new event.

#### <u>Useful info:</u>

- If you have already submitted events, they will appear in this list
- If you have already logged in to submit an event one time, you can also use the "Administrator login" option, in EYP (<u>https://youth.europa.eu</u>) 's footer, to login

|          |                                                                                            | 💫 Want to give your fee                                                                                                    | <b>₽</b> Want to give your feedback about this page? ▼ |                                                        |  |  |
|----------|--------------------------------------------------------------------------------------------|----------------------------------------------------------------------------------------------------|--------------------------------------------------------|--------------------------------------------------------|--|--|
|          | General information                                                                        | About the European Youth Portal                                                                                                    | Follow us on social media                              | Supported by                                           |  |  |
| <b>`</b> | About us »<br>Contact us »<br>Privacy »<br>Terms and Conditions »<br>Administrator Login » | The European Youth Portal provides EU level<br>information and opportunities for young<br>people and youth stakeholders.<br>Read more about the Portal » | <b>() ()</b>                                           | Icons made by Freepik and Smashicons f<br>flaticon.com |  |  |

| O Home ☴ Manage 1<br>Welcome | jb007         |
|------------------------------|---------------|
| Home<br>European W           | eek of Sports |
| + Add an event               |               |
|                              |               |
|                              |               |
|                              |               |

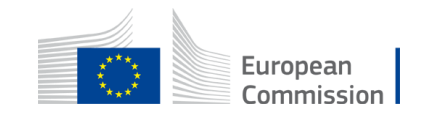

- 5. Fill in the event form fields and "Save" your event
- Fields to fill in  $\rightarrow$

### i

The process is still under development, and there can be minor differences in the last version

|    | Field                 | Mandatory | Туре                       | Possible values                                                                                           | Comments                                                         |
|----|-----------------------|-----------|----------------------------|----------------------------------------------------------------------------------------------------|------------------------------------------------------------------|
| 1  | Title                 | Yes       | Free text                  | Not applicable - n/a                                                                                      | Max 100 chars                                                    |
| 2  | Description           | Yes       | Free text                  | n/a                                                                                                    | Max 200 chars                                                    |
| 3  | Start date / time     | Yes       | Date/time                  | n/a                                                                                                    | Time to be entered in local time zone                            |
| 4  | End date / time       | Yes       | Date/time                  | n/a                                                                                                    | Time to be entered in local time zone                            |
| 5  | Organised by          | Yes       | Free text                  | n/a                                                                                                    | Max 100 chars                                                    |
|    | Location              |           | Complex field              |                                                                                                    | For details on how it works, the UI should be taken into account |
| 6  | Venue name            | No        | Free text                  | n/a                                                                                                    | Max 100 chars                                                    |
| 7  | Address               | No        | Free text                  | n/a                                                                                                    | Max 100 chars                                                    |
| 8  | Postal code           | No        | Free text                  | n/a                                                                                                    | Max 10 chars                                                     |
| 9  | City                  | No        | Free text                  | n/a                                                                                                    | Max 50 chars                                                     |
| 10 | Region                | No        | Free text                  | n/a                                                                                                    | Max 50 chars                                                     |
| 11 | County                | Yes       | List / Single select       | Countries list                                                                                            |                                                                  |
| 12 | Geocode (coordinates) | Yes       | Special field              | n/a                                                                                                    | n/a                                                              |
| 13 | Event Type            | Yes       | List / <b>Single</b> value | Special list:<br>1.Education<br>2.Home<br>3.Workplace<br>4.Outdoors<br>5.Sport and fitness clubs<br>Other | Single value field                                               |
| 14 | Link                  | No        | Free text                  | n/a                                                                                                    | url syntax validation                                            |

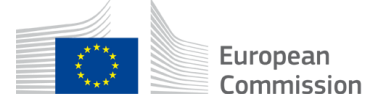

| Place                                                                                     |                                        |
|-------------------------------------------------------------------------------------------|----------------------------------------|
| Name                                                                                      |                                        |
|                                                                                           |                                        |
| Address                                                                                   |                                        |
| īity                                                                                      |                                        |
|                                                                                           |                                        |
| legion                                                                                    |                                        |
| tostal code                                                                               |                                        |
| ountry                                                                                    |                                        |
| - None - 🛛 🗸                                                                              |                                        |
| Geolocate                                                                                 |                                        |
|                                                                                           |                                        |
| Seocode*                                                                                  |                                        |
|                                                                                           |                                        |
| Norway                                                                                    | <u>۲</u>                               |
| Sweden                                                                                    | •••••••••••••••••••••••••••••••••••••• |
| Denmark                                                                                   | $\Theta$                               |
| ngdom Belarus                                                                             | Same 23                                |
| Germany Poland<br>Belgium<br>Luxembourg Czechia Ukraine                                   | 55                                     |
| Austria<br>France Liechtenstein Hungary Moldova<br>France Switzerland Slovenia<br>Croatia | A.L.                                   |
| San Marino Bosnia and<br>Herzegovina Serbia<br>Monaco Montenegro Bulgaria                 | Georgia                                |

Webtools + @ EC-GISCO + Leaflet | @ OpenStreetMag | Disclaim

(i)

Since a map will be the final destination of any event, it is very important to have the correct location for it.

The form helps you getting the correct coordinates for your event:

- 1. Enter the address of the event (in the fields "Address", "City", "Region", "Postal code", "Country"). You can optionally have a name for the venue if applicable. Region is not used in the geo-location, you can leave it empty, unless you want to emphasize the region of the event.
- 2. Click on the "Geolocate" button.
- 3. The EC Geolocation service is used to calculate the coordinates.
- 4. If it managed to locate coordinates, **you will see a pin on the map** in the co-ordinates calculated
- 5. If the location is not correct / accurate, you can click on the map and the pin will move to the correct point. At the same time the coordinates are automatically updated.
- 6. If the geolocation process fails, you can:
  - 1. Directly move on the map to the correct place and click on it to place the pin , or
  - 2. Try to edit / improve the address and click again on "Geolocate"

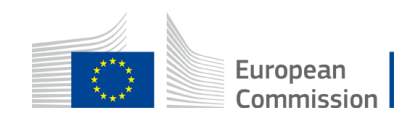